**INSTRUCCIONES ACTUALIZADOR POLINI** 

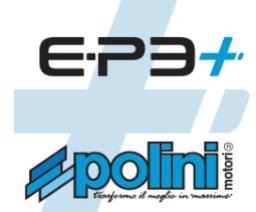

Actualización de firmware para los motores de las series E-P3, E-P3+ y E-P3+ EVO.

#### ÍNDICE:

- 1. Conexión del motor al ordenador
- 2. Actualización del firmware (motor, pantalla, Bluetooth)
- 3. Recuperación del firmware del motor
- 4. Visualización del firmware de recuperación
- 5. Recuperación del firmware Bluetooth
- 6. Sustitución de la pantalla COMFORT-E-P3 por una pantalla TFT EVO (color)
- 7. Sustitución de la batería E-P3 de 500WH por una batería E-P3 EVO 500WH
  - 7.1. Recarga de baterías E-P3+ EVO
  - 7.2. Adaptación de la tapa de la batería

# 1. CONEXIÓN DEL MOTOR AL ORDENADOR

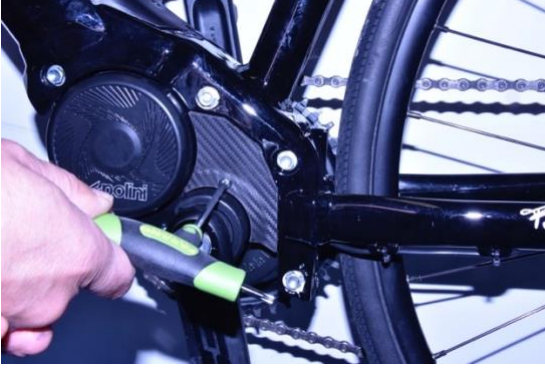

Retira la cubierta de plástico con una llave Torx 20.

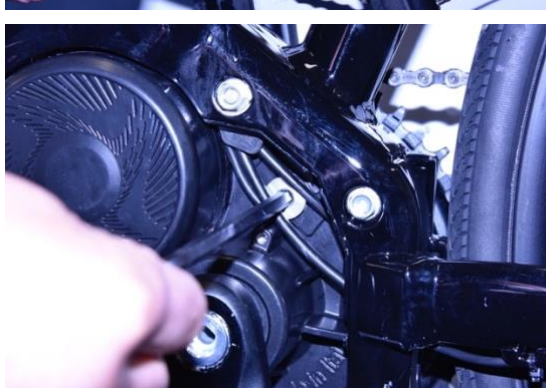

Retira la tapa de aluminio con la llave Allen CH 6

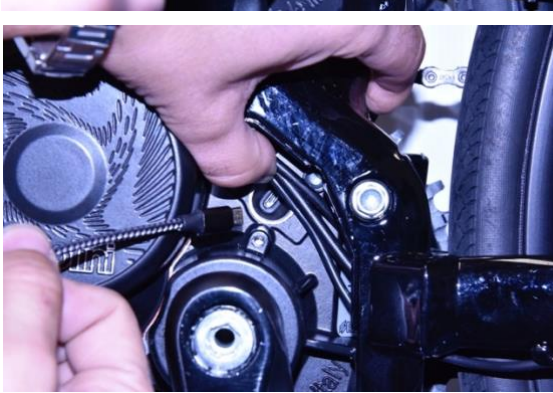

Conectar la batería de la bicicleta Conecta un cable micro USB al motor (presta atención a la dirección de inserción) y la toma USB a un PC con Windows versión 10 o superior.

**Para todos los sistemas operativos**: comprueba que tienes Java versión 1.8 o superior instalado en tu PC. Si no está, descarga e instala Java desde: www.java.com Descarga la última versión del programa Polini Updater. Ejecutar programa PoliniUpdater con Java.

#### 2. ACTUALIZACIÓN DEL FIRMWARE (MOTOR, PANTALLA, BLUETOOTH)

**Nota:** El sistema Polini Updater reconoce la versión del motor conectado y propone automáticamente las actualizaciones específicas para este modelo.

**Nota:** Si Java no está instalado en tu ordenador, es posible que el archivo se abra automáticamente con programas como Winzip o Winrar, mostrando archivos que no se pueden utilizar. Asegúrate de que Java está correctamente instalado y de que el archivo se abre con Java. Si es necesario, abre el archivo haciendo clic con el botón derecho del ratón y seleccionando "Abrir con" y "Java".

ATENCIÓN: El PC debe disponer de conexión a Internet para poder realizar las actualizaciones.

**ADVERTENCIA:** Para evitar apagados repentinos durante la actualización del firmware, asegúrate de tener la batería bien cargada o conecta el portátil al cargador.

**PRECAUCIÓN:** No desconectes el cable USB mientras carga el firmware.

- Enciende la bici.
- Abre el programa "Polini Updater".

| File Recovery Help<br>Welcome to Polini EP3 firm | o Polini Updater FV<br>nware updater | - ×       | 1- Versión del<br>firmware<br>instalado en la e-<br>Bike |                                            |
|--------------------------------------------------|--------------------------------------|-----------|----------------------------------------------------------|--------------------------------------------|
| Udpate step:                                     |                                      |           |                                                          | 2- Versión de<br>firmware<br>disponible en |
|                                                  | eBike                                | Online    | Status 🗸                                                 |                                            |
| Display                                          | 03.01.05                             | 03.01.99  | <u>↓</u>                                                 | 3- Actualizar<br>estado                    |
| Motor                                            | 4.65.02                              | 04.65.02  | <                                                        |                                            |
| BLE Core                                         | 1.00.00.00                           | 28.11.8.0 | Ť                                                        |                                            |
| BLE App                                          | 1.00.00                              | 1.02.01   | Ţ                                                        | 4- Pulsa para<br>actualizar el<br>software |
| Ebike Update                                     | •                                    |           |                                                          | •                                          |

 El programa mostrará la versión del firmware actualmente instalada en la e-bike y las disponibles en línea; para actualizar pulsa el botón inferior izquierdo "Actualizar Ebike". Una vez finalizada la actualización, desconecta el cable USB, apaga la bicicleta y vuelve a encenderla. Si aparece alguna alarma en la pantalla, cancélala a través de la sección de diagnóstico del menú de la pantalla.

## 3. RECUPERACIÓN DEL FIRMWARE DEL MOTOR

**ADVERTENCIA:** <u>Este procedimiento sólo debe llevarse a cabo si la pantalla ya no se enciende debido a</u> <u>un mal funcionamiento o si la actualización del firmware del motor se interrumpió antes de completarse.</u>

**ATENCIÓN:** el PC debe disponer de conexión a Internet para poder realizar las actualizaciones.

**ADVERTENCIA:** Para evitar apagados repentinos durante la actualización del firmware, asegúrate de tener la batería bien cargada o conecta el portátil al cargador.

**PRECAUCIÓN:** No desconectes el cable USB mientras carga el firmware.

- Conecta el cable al motor y al PC. Comprueba que la batería está desconectada y/o extraída del chasis.
- Abre el programa "Polini Updater".

| 🖗 File Recovery He        | Polini Updater FV              | V_TEST_1 [5.99.18]           | - ×                  |                         |
|---------------------------|--------------------------------|------------------------------|----------------------|-------------------------|
|                           | overy Mode er                  |                              | сом14 🔕              | 1- Selecciona el        |
| Udpate step:              |                                |                              |                      | modo<br>RECLIPERACIÓN   |
|                           |                                |                              |                      |                         |
|                           |                                |                              |                      |                         |
|                           | eBike                          | Online                       | Status               |                         |
| Display                   |                                |                              |                      |                         |
| Motor                     | MRC2- BIOS                     |                              |                      |                         |
| BLE Core                  |                                |                              |                      |                         |
| BLE App                   |                                |                              |                      |                         |
| Ebike Update              |                                |                              |                      |                         |
|                           | quipa suporior i               | zaujordo dol m               |                      | CIÓNI" solossiona "MODO |
| RECUPER/                  | ACIÓN MOTOR".                  |                              |                      | CION, Selecciona MODO   |
| Confirma la               | acción de recupera             | ición pulsando el b          | otón "SI".           | 1                       |
| nie kecovery ne           | Polini Opdater Pv              | v_1621_1[5:99:18]            | - ^                  |                         |
| Welcome to Polini EP3 fir | mware updater                  |                              | COM14 📀              |                         |
| Udpate step:              |                                |                              |                      |                         |
| Update stat               | tus                            |                              | ×                    | 2- Pulsa para           |
|                           | ke Recovery Mode function      | only if a firmware undate at | tempt has not been   | iniciar la              |
| RECC C                    | ompleted and the bike does     | not turn on anymore.         | acting that not been |                         |
| т                         | his procedure could reset so   | me parameters to the facto   | ry value.            |                         |
| A                         | are you sure to upload the red | covery firmware?             |                      |                         |
| Mo                        |                                | Yes                          | No                   |                         |
|                           |                                |                              |                      |                         |
|                           |                                |                              |                      |                         |
|                           |                                |                              |                      |                         |
| Ebike Update              |                                |                              |                      |                         |
|                           |                                |                              |                      |                         |

- Una vez finalizado el proceso, desconecta el cable USB y vuelve a encender la e-bike.
- Si el sistema motor/pantalla no arranca, ponte en contacto con el servicio de asistencia de <u>Polini</u> en ebike@polini.com.

# 4. VISUALIZACIÓN DEL FIRMWARE DE RECUPERACIÓN

**ATENCIÓN:** Este procedimiento <u>sólo</u> debe realizarse si <u>la actualización del firmware de la pantalla se ha</u> interrumpido antes de finalizar y, debido a esta interrupción, la pantalla ya no se enciende.

ATENCIÓN: el PC debe disponer de conexión a Internet para poder realizar las actualizaciones.

**ADVERTENCIA:** Para evitar apagados repentinos durante la actualización del firmware, si estás utilizando un ordenador portátil, asegúrate de que tiene un buen nivel de carga de la batería o conecta el ordenador portátil al cargador.

**PRECAUCIÓN:** No desconectes el cable USB mientras carga el firmware.

- La recuperación del firmware de la pantalla debe realizarse con la bici encendida.
- Conecta el cable al motor y al PC. Abre el programa Polini Updater .

| 🥬 File               | Recovery                                                                            | Help Poli | ini Updater FV | V_TEST_1 [5.99.18] | _        | $\times$ |                                              |
|----------------------|-------------------------------------------------------------------------------------|-----------|----------------|--------------------|----------|----------|----------------------------------------------|
| Welcome<br>Udpate st | Welcome Display Recovery Mode<br>Motor Recovery Mode<br>Udpate st Ble Recovery Mode |           |                |                    |          |          | 1- Selecciona el<br>modo DISPLAY<br>RECOVERY |
|                      |                                                                                     |           |                |                    |          |          |                                              |
|                      |                                                                                     | eBi       | ike            | Online             | Status   |          |                                              |
| C                    | Display                                                                             | 02.0      | 1.33           | 02.01.33           | ✓        |          |                                              |
| 1                    | Motor                                                                               | 4.0       | 64             | 04.80.14           | <b>⊥</b> |          |                                              |
| BL                   | _E Core                                                                             | 1.00.0    | 00.00          | 28.11.8.0          | Ţ        |          |                                              |
| В                    | LE App                                                                              | 1.00      | 0.00           | 1.02.01            | Ţ        |          |                                              |
| Ebi                  | ke Update                                                                           |           |                |                    |          |          |                                              |

- En la parte superior izquierda del menú "RECUPERACIÓN", selecciona el modo "RECUPERACIÓN DE PANTALLA".
- Para la pantalla TFT EVO, selecciona la fecha de producción, indicada por el número de serie impreso en la parte posterior. (Ejemplo: número de serie 202102= 02/2021)
- Confirma la acción pulsando el botón "Sí" y espera a que finalice el procedimiento.

| File  Recovery  Help  Polini Updater FW_TEST_1 [5.99.33]    Welcome to Polini EP3 firmware updater    Udpate step:                                                                                                    | COM14                    | 2- Selecciona el tipo<br>de pantalla. Para la<br>versión TFT EVO,<br>también debe<br>seleccionarse la |
|----------------------------------------------------------------------------------------------------|--------------------------|----------------------------------------------------------------------------------------------------|
| Update status                                                                                                    | ×                        | fecha de<br>producción                                                                                |
| RE    Use Recovery Mode function only if a firmware update at not been completed and the display does not turn on any Are you sure to upload the recovery firmware?      Production date    Yes      TFT EVO <= 04/2022 | tempt has<br>more.<br>No | 3- Pulsa YES para<br>iniciar la pantalla de<br>RECUPERACIÓN                                           |

- Una vez finalizado el proceso, desconecta el cable USB y vuelve a encender la bici.
- Si el sistema motor/pantalla no arranca, ponte en contacto con el servicio de <u>asistencia de Polini</u> en ebike@polini.com.

# 5. RECUPERACIÓN DEL FIRMWARE BLUETOOTH

**ATENCIÓN:** Este procedimiento <u>sólo</u> debe realizarse si <u>la actualización del firmware del bluetooth se ha</u> interrumpido antes de finalizar y, debido a esta interrupción, el bluetooth ya no funciona.

ATENCIÓN: el PC debe disponer de conexión a Internet para poder realizar las actualizaciones.

**ADVERTENCIA:** Para evitar apagados repentinos durante la actualización del firmware, asegúrate de tener la batería bien cargada o conecta el portátil al cargador.

**PRECAUCIÓN:** No desconectes el cable USB mientras carga el firmware.

- La recuperación del firmware de la pantalla debe realizarse con la bici encendida.
- Conecta el cable al motor y al PC. Abre el programa Polini Updater.

| 💋 File Recovery H                            | elp Polini Updater FV                 | V_TEST_1 [5.99.18]                             | - ×      |  |  |  |  |
|----------------------------------------------|---------------------------------------|------------------------------------------------|----------|--|--|--|--|
| Welcome<br>Motor Rec<br>Udpate st Ble Recove | covery Mode<br>overy Mode<br>ary Mode | 1- Selecciona el<br>modo Bluetooth<br>RECOVERY |          |  |  |  |  |
|                                              |                                       |                                                |          |  |  |  |  |
|                                              |                                       |                                                |          |  |  |  |  |
|                                              |                                       |                                                |          |  |  |  |  |
|                                              | eBike                                 | Online                                         | Status   |  |  |  |  |
| Display                                      | 02.01.33                              | 02.01.33                                       | ✓        |  |  |  |  |
| Motor                                        | 4.64                                  | 04.80.14                                       | <b>⊥</b> |  |  |  |  |
| BLE Core                                     | 1.00.00.00                            | 28.11.8.0                                      | <u>↓</u> |  |  |  |  |
| BLE App                                      | 1.00.00                               | 1.02.01                                        | Ť        |  |  |  |  |
|                                              |                                       |                                                |          |  |  |  |  |
| Ebike Update                                 |                                       |                                                |          |  |  |  |  |

- En la parte superior izquierda del menú "RECUPERACIÓN", selecciona el modo "RECUPERACIÓN BLUETOOTH".
- Confirma la acción de recuperación pulsando el botón "Sí" y espera a que finalice el procedimiento.

| 💋 File Recovery I                                                                                                    | Help Polini Updater FV | V_TEST_1 [5.99.18] | - ×                |  |                                                          |  |  |  |
|----------------------------------------------------------------------------------------------------|------------------------|--------------------|--------------------|--|----------------------------------------------------------|--|--|--|
| Welcome to Polini EP3                                                                                                    | firmware updater       |                    | сом14 📀            |  |                                                          |  |  |  |
| Udpate step:                                                                                                    |                        |                    |                    |  |                                                          |  |  |  |
|                                                                                                    |                        |                    |                    |  |                                                          |  |  |  |
| Update s                                                                                                    | tatus                  |                    | ×                  |  |                                                          |  |  |  |
| RECO Use Recovery Mode function only if a firmware update attention completed and the ble does not work anymore.<br>Are you sure to upload the recovery firmware? |                        |                    | tempt has not been |  | 2- Pulsa para<br>iniciar la<br>RECUPERACIÓN<br>Bluetooth |  |  |  |
|                                                                                                    | Yes North              |                    |                    |  |                                                          |  |  |  |
| BLE Core                                                                                                    | 1.00.00.00             | 28.11.8.0          | <u>+</u>           |  |                                                          |  |  |  |
| BLE App                                                                                                    | 1.00.00                | 1.02.01            | <u>↓</u>           |  |                                                          |  |  |  |
| Ebike Update                                                                                                    |                        |                    |                    |  |                                                          |  |  |  |

- Una vez finalizado el proceso, desconecta el cable USB y vuelve a encender la bici.
- Si el sistema motor/pantalla no arranca, ponte en contacto con el servicio de <u>asistencia de Polini</u> en <u>ebike@polini.com</u>.

6. SUSTITUCIÓN DE LA PANTALLA COMFORT-EP-3 POR UNA PANTALLA TFT EVO (COLOR).

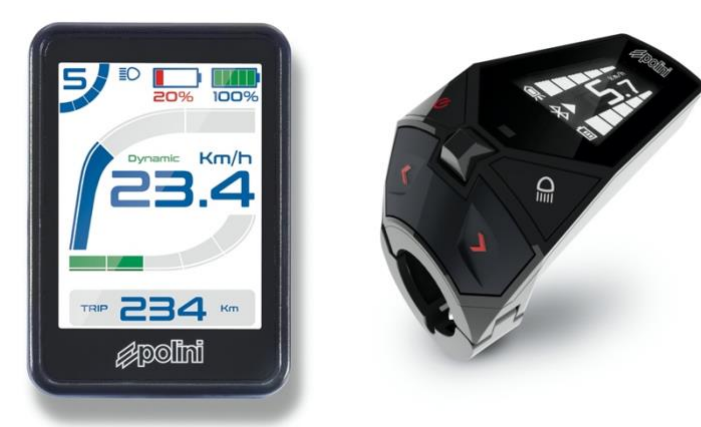

Obtén los siguientes componentes:

- Pantalla TFT EVO cód. 955.830.053
- Soporte de pantalla: CARRETERA: 955.830.017 MTB: 955.830.016 Ø31,8 - 955.830.027 Ø35 CENTRAL: 955.830.046 Ø31.8
- Panel de control:

CENTRAL: 955.830.046 Ø31,8 CARRETERA: 955.830.037 MTB: 955.830.036 MTB 4 botones: 955.830.021

• Cable de visualización del motor: cód. 955.830.023

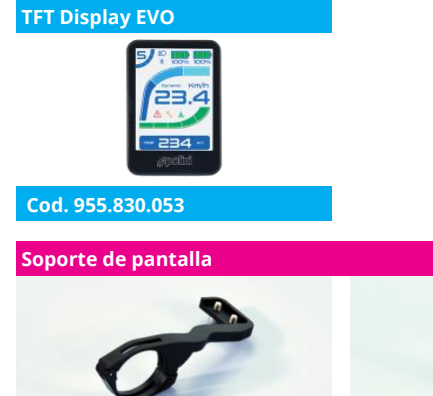

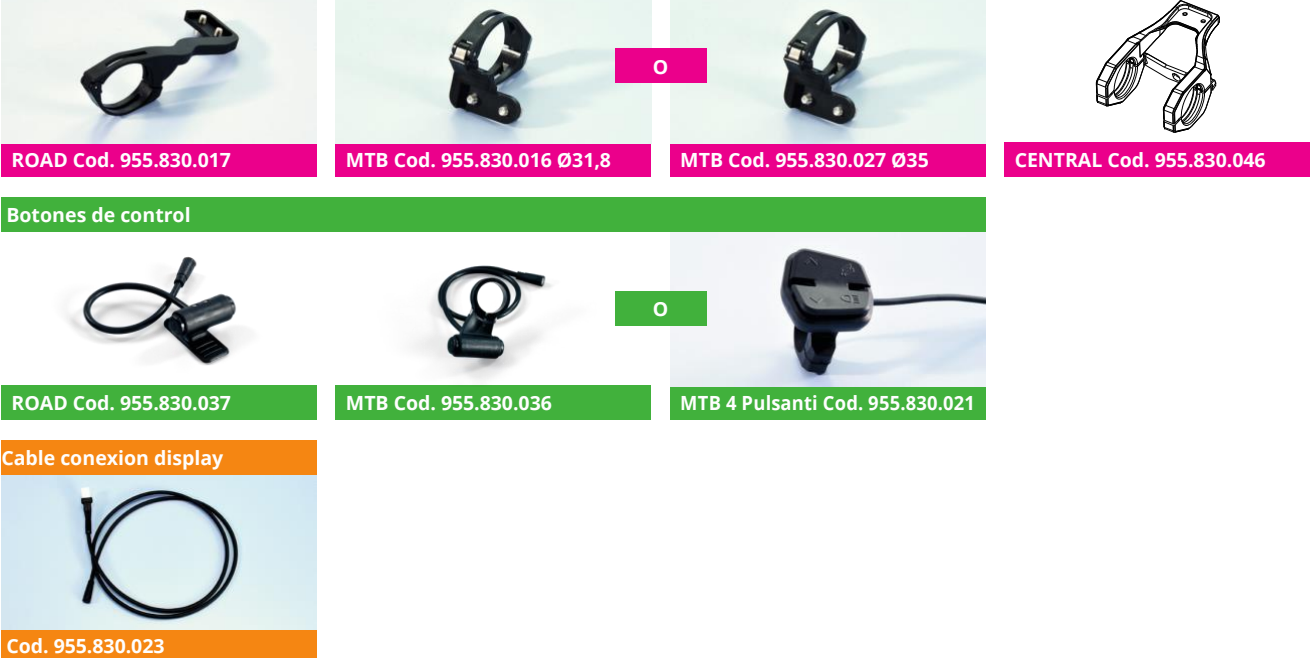

- Sustituir el cable de conexión del motor por el nuevo cable (Código 955.830.023), conectándolo directamente al mazo de cables del motor.
- Conecta el nuevo display (Código 955.830.045) al cable negro (Código 955.830.023), haciendo coincidir las flechas impresas en ellos. Conecta el cable del interruptor del controlador elegido

(ROAD: 955.830.037 o MTB: 955.830.036 o MTB 4 botones 955.830.021) a la pantalla en la toma azul haciendo coincidir las flechas impresas en ellos.

- ATENCIÓN: El firmware de la pantalla para esta aplicación es fw 3.01.05 o posterior. Si el firmware es diferente del indicado, aparecerá la alarma persistente nº 33 y se desactivarán las funciones de la moto. En este caso, actualiza el firmware del display utilizando el programa <u>Polini</u> <u>Updater</u>.
- Actualiza el firmware del motor a una versión mayor o igual que fw 2.77 (o mayor o igual que fw 4.66 dependiendo de la versión instalada en el motor) tal y como se indica en el capítulo 1. Una vez realizada la actualización, desconecta el cable USB del ordenador, apaga la e-bike y vuelve a encenderla.
- Vuelve a conectar el motor al ordenador mediante el cable USB, vuelve a abrir Polini Updater y selecciona "ACTUALIZACIÓN A PANTALLA TFT" en el menú "OPCIONES".

| 4  | File    | Recovery     | Options | Help                | Polini Updater FW_TEST_1 [6.00.0 | 0] —         | × |   |                                                             |
|----|---------|--------------|---------|---------------------|----------------------------------|--------------|---|---|-------------------------------------------------------------|
| W  | elcome  | to Polini EF | Upg     | rade to TFT Display |                                  | COM14        | 9 |   |                                                             |
| Uc | pate si | tep:         |         | -                   |                                  |              |   |   |                                                             |
|    |         |              |         |                     |                                  |              |   |   |                                                             |
| Ŀ  |         |              |         |                     |                                  |              |   |   |                                                             |
|    |         |              |         | eBike               | Online                           | Status       |   |   | 1- Pulsa para iniciar la<br>actualización de la<br>pantalla |
|    |         | Motor        |         | 4.65.02             | 04.65.02                         | $\checkmark$ |   | L |                                                             |
|    |         |              |         |                     |                                  |              |   |   |                                                             |
|    | Eb      | ike Update   |         |                     |                                  |              |   |   |                                                             |

- Para iniciar la actualización de la pantalla, pulsa "OK".
- Una vez finalizado el proceso, desconecta el cable USB, apaga y vuelve a encender la bici y reinicia los posibles errores que aparezcan en la pantalla.

#### 1. SUSTITUCIÓN DE LA BATERÍA E-P3 DE 500WH POR UNA BATERÍA E-P3+EVO DE 500WH

**ADVERTENCIA:** <u>Al sustituir la batería por la última generación EVO, ya no se puede utilizar la batería de primera generación (955.830.001)</u>.

Si se adquiere como "segunda batería", <u>va no será posible utilizar</u> ambos modelos en la misma e-bike, ya que el firmware no es compatible con ambos modelos.

**ATENCIÓN:** Los sistemas E-P3 con pantalla ergonómica (imagen **A**) con la Batería Botella instalada, sólo tendrán cinco muescas de carga de batería. La capacidad total seguirá siendo de 750Wh con las baterías cargadas.

- Adquiera el kit de batería EVO de 500Wh número de pieza **955.830.030/A** que contiene el cable adaptador de carga de la batería y el cable de conexión batería-motor.
- Sustituya el cable de conexión motor-batería por el nuevo cable (**B**), teniendo cuidado de que las clavijas (**1-2**) estén correctamente conectadas entre el cable de la pantalla y el motor.

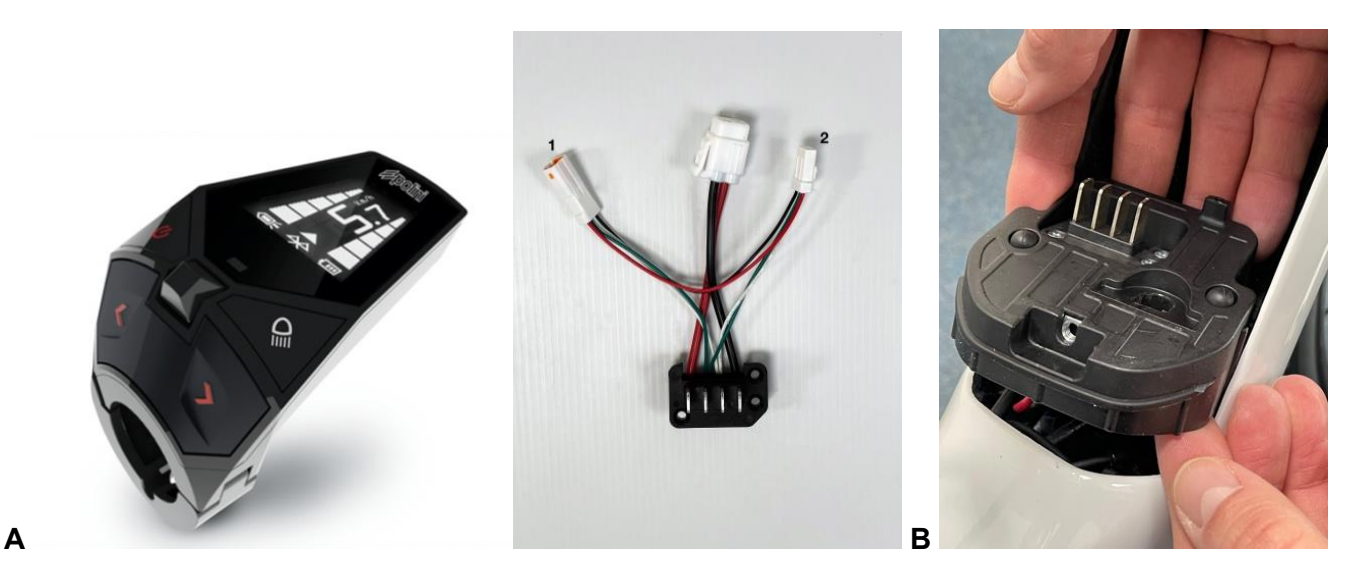

- Conecte la batería EVO de 500wh, enciéndala y conecte el motor al ordenador mediante un cable micro USB.
- Inicie el programa Polini Updater y actualice al último firmware disponible. En el menú "Opciones", seleccione la opción "Cambiar a batería EVO de 500 Wh".

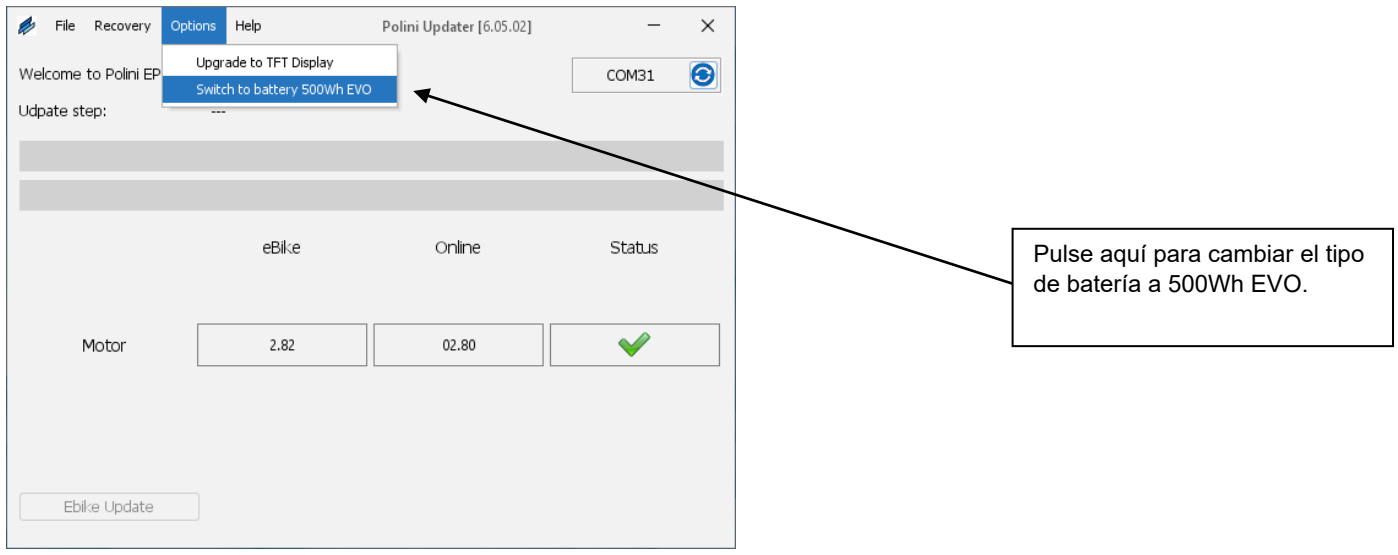

• Una vez finalizado el procedimiento, desconecte el cable micro-USB del ordenador, apague y vuelva a encender la e-bike y restablezca cualquier error que aparezca en la pantalla.

#### 1.1 RECARGA DE BATERÍAS E-P3+ EVO

Para recargar la batería de la E-P3+ EVO con el cargador suministrado de la primera serie, conecte el enchufe en forma de Y (incluido en el kit **955.830.030/A**) al cargador para adaptar el cable a la nueva toma de carga.

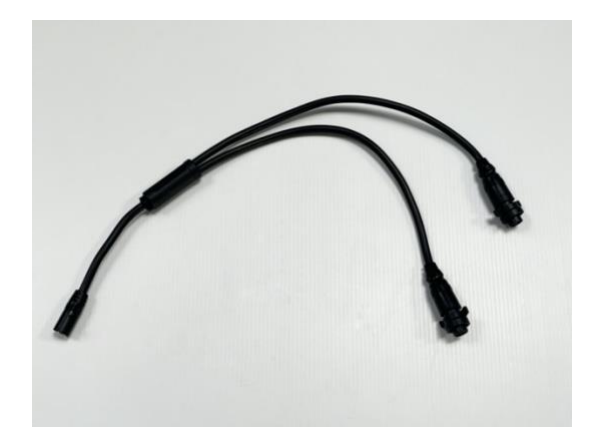

# 1.2 ADAPTACIÓN DE LA TAPA DE LA BATERÍA

**ATENCIÓN:** En las e-bikes equipadas con tapa de protección de la batería puede ser necesario cambiar el orificio del punto de carga o quitar la tapa durante la carga. Si desea utilizar la batería de botella es necesario cambiar el orificio o quitar la tapa porque el punto de conexión es el mismo. (consulte las instrucciones de la batería de botella, https://www.poliniebike.com/bottle-battery/)

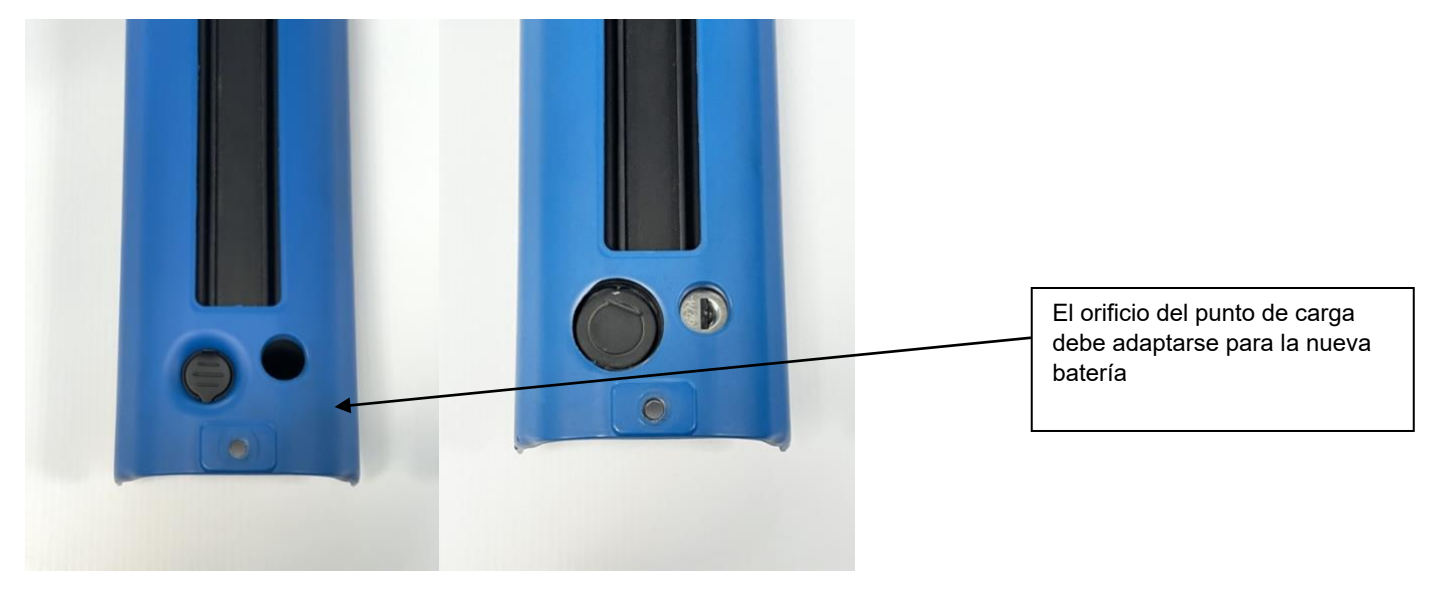

VIEJO

**NUEVO**